## Licence na program Zoner Photo Studio pro všechny žáky školy a učitele

Vážení žáci, rodiče, kolegové, jako jedna z prvních škol v republice jsme využili nový způsob licencování programu Zoner Photo Studio – v současné době jednoznačně nejpopulárnějšího programu v České republice pro správu a úpravu digitálních fotografií.

Nový způsob licencování nám umožňuje poskytnout všem žákům a zaměstnancům školy plnou a neomezenou licenci na tento program. Její využití je podmíněno vytvořením Zoner účtu se školní mailovou adresou, ten se vytvoří automaticky po spuštění programu a zadání mailové adresy žáka či zaměstnance školy. Speciální verze programu, který umožňuje vytváření žákovských či zaměstnaneckých účtů, je nainstalovaná ve všech školních PC.

V tuto chvíli bude takto vytvořená licence platná do 31. srpna 2016, novým přihlášením do programu na libovolném počítači ve škole od 1. září 2016 licenci pro domácí použití opět o rok prodloužíte. Program budete mít možnost používat vždy v jeho nejnovější verzi, v tuto chvíli je to ZPS 18

## Následuje obrázkový návod, jak si vytvořit Zoner účet a aktivovat si svoji licenci pro domácí použití:

| Přihlásit / Vytvořit účet                                                                                                    | Nejprve spusťte program Zoner Photo Studio n                                                                                                    |  |
|----------------------------------------------------------------------------------------------------|----------------------------------------------------------------------------------------------------|--|
| Zoner účet                                                                                                    | některém z výše uvedených PC, zadejte svoji školr<br>mailovou adresu klikněte na <b>Pokračovat</b> V tu chvíli s                                                                                                    |  |
| Jediný účet ke všem službám                                                                                                    | vám vytvoří <b>Zoner účet</b> - <u>https://account.zoner.com</u>                                                                                                    |  |
| 🖾 🖪 <mark>18</mark> ) 🗊 🛡                                                                                                    | který budete používat na <b>jakémkoliv počítači</b> ve škole, al<br>i doma. Přejděte do svého emailu, v doručené pošt<br>najdete mail, jehož pomocí svůj Zoner účet aktivujete.                                      |  |
| Přístupujte ke všem Zoner službám a produktům pomocí jednoho účtu. Získáte<br>kontrolu nad licencemi a nastavením služeb, to vše z jednoho místa a pod jedním<br>heslem. | Na e-mail bezruc.petr@zak.bezrucka.cz jsme vám poslali zprávu s aktivací účtu.<br>Pokud nedorazila, zkontrolujte složku se spamem nebo hromadnými zprávami.                                                          |  |
| Zadejte e-mail, pod kterým se chcete přihlašovat:                                                                                                    | Pokračovat na přihlášení                                                                                                    |  |
| bezruc.petr@zak.bezrucka.cz                                                                                                    | ZONER software,<br>a.s.                                                                                                    |  |
| Pokračovat                                                                                                    | Aktivujte svůj Zoner účet                                                                                                    |  |
| Už máte účet? Stačí se <u>přihlásit</u> .                                                                                                    | Dobrý den,                                                                                                    |  |
| Email obsahuje odkaz na stránky <b>account.zoner.com</b> , na odkaz klikněte. Otevře se okno internetového prohlížeče,                                                   | na základě vaší žádosti jsme vám zřídili <b>Zoner účet pro adresu bezruc.petr@zak.bezrucka.cz.</b><br>Pro dokončení procesu pokračujte prosím na následující adresu, kde si zvolíte heslo a aktivujete<br>svůj účet. |  |
| v okně s aktivací Zoner účtu budete vyzváni, abyste si                                                                                                    | http://account.zoner.com/EMail/ActivateAndSetPwd/cN8xzTJeMEKxg5_dSpb1TQ                                                                                                    |  |
| 🥏 Zoner účet                                                                                                    |                                                                                                    |  |
|                                                                                                    |                                                                                                    |  |
| Aktivace Zoner účtu                                                                                                    |                                                                                                    |  |
| bezruc.petr@zak.bezrucka.cz                                                                                                    |                                                                                                    |  |
| Děkujeme za potvrzení vaší e-mailové adresv. Pro dokončení aktivace                                                                                                    | Zoner účtu si zvolte heslo pro přístup do účtu a potvrďte aktivaci tlačítkem.                                                                                                    |  |
|                                                                                                    |                                                                                                    |  |
|                                                                                                    |                                                                                                    |  |
|                                                                                                    |                                                                                                    |  |
| Aktivovat účet                                                                                                    |                                                                                                    |  |

Založením Zoner účtu souhlasíte s licenčním ujednáním Zoner Photo Studia.

vytvořili heslo pro přístup do účtu a aktivaci potvrdili tlačítkem "Aktivovat účet".

Od této chvíle je váš účet aktivní. Klikněte na "Spravovat Zoner účet". V následujícím dialogovém okně máte možnost spravovat svoji domácí licenci, stáhnout odtud instalační soubor pro svoje domácí PC.

Právě tak zde můžete vytvořit a nastavit svoji bezplatnou fotogalerii **Zonerama** pro neomezený počet fotografií libovolné velikosti. Zonerama je sice součástí Zoner účtu, jedná se ale o nezávislou webovou

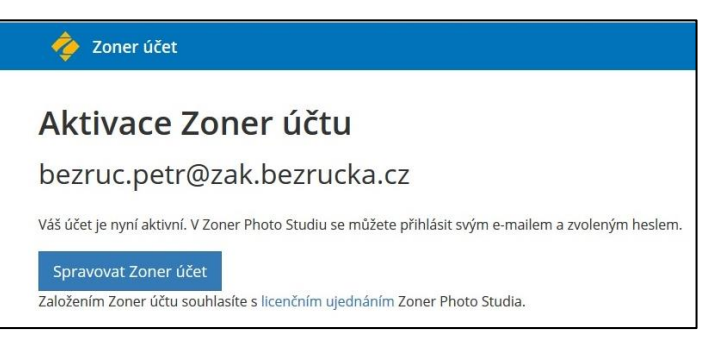

aplikaci, vaše fotogalerie je trvalá a není závislá na tom, zda máte svoji školní licenci, nebo zda už vám z důvodu ukončení školní docházky (zaměstnání) vypršela.

| Zoner účet Produkty                                    | Objednávky & Platby Odběry                                              | bezruc.petr@zak.bezrucka.cz 🔅                    |
|--------------------------------------------------------|-------------------------------------------------------------------------|--------------------------------------------------|
| 18                                                     |                                                                         |                                                  |
| Zoner Photo Stu                                        | dio Zonerama                                                            | Zoner Antivirus                                  |
| Špičkový software pro organiza<br>fotek na PC s Window | ci a úpravu Neomezená online galerie pro prezentaci<br>s. vašich fotek. | Ochrana před viry i malwarem pro váš<br>Android. |
| Správa ZPS                                             | Nastavení Zoneramy                                                      | Možnosti Zoner AntiViru                          |

Po kliknutí na tlačítko "Správa ZPS" se objeví okno "Možnosti Zoner Photo Studia", v něm pak informace o aktuální době platnosti vaší licence pro domácí použití, můžete si zde také stáhnout instalační soubor programu (je stejný, jako je k dispozici na stránce <u>www.zoner.cz</u>).

Po úspěšném nainstalování programu na domácí počítač se již můžete v programu Zoner Photo Studio přihlásit do

svého Zoner účtu a s aplikací pracovat.

**Pokud již používáte galerii Zonerama**, proces je obdobný, místo procesu registrace se jen přihlásíte do svého stávajícího účtu, který se automaticky doplní o vaši roční domácí licenci.

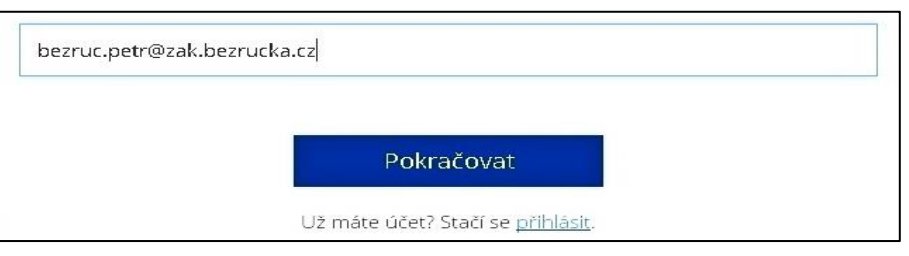

Jedná se o zcela nový model licencování programu Zoner Photo Studio pro vzdělávací instituce, je ve zkušebním provozu, do budoucna nejsou vyloučeny drobné změny v přihlašování.

Školní mailovou adresu mají všichni žáci školy počínaje 4. ročníkem, mladším žákům zřizujeme emailový účet, který je mimo jiné opravňuje ke zcela bezplatné instalaci nejnovější verze MS Office Pro Plus až na 5 domácích počítačů, na přímou žádost rodičů.

**Upozornění**: Uvedeným způsobem je povoleno vytvářet pouze účty s mailovou adresou **…@bezrucka.cz** nebo **…@zak.bezrucka.cz**. Účet vytvořený pomocí jakékoliv jiné mailové (soukromé) adresy, bude administrátorem smazán.

V případě problému s instalací / licencí se ozvěte panu učiteli Zdeňku Koberovi

Přeji krásné prázdniny, plno nádherných fotek a loučím se fotografickým pozdravem "Dobré světlo"!

PaedDr. Zdeněk Kober Základní škola Hradec Králové, Bezručova 1468 500 02 Hradec Králové tel: 724 514 589, mail <u>kober.zdenek@bezrucka.cz</u>